# **RF4-Adicionar Membro**

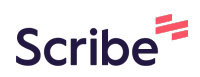

| EUS ACESSOS              |                     |                    |  |
|--------------------------|---------------------|--------------------|--|
| Noises<br>Perfil Pessoal | Informações Pes     | soais              |  |
| 은 Dados Pessoais         | Moises Pedro Marcan | e                  |  |
| Currículo Lattes         | Nome                |                    |  |
|                          | moisespedromonteir  | @gmail.com         |  |
| Minhas Solicitações      | E-mail              |                    |  |
|                          | 0000000000          | 24/07/2003         |  |
|                          | CPF                 | Data de Nascimento |  |
|                          | Brasil              |                    |  |
|                          | Nacionalidade       |                    |  |
|                          | Telefones           |                    |  |
|                          | (45) 0000000000     |                    |  |
|                          | Pessoal             |                    |  |
|                          | Não informado       |                    |  |
|                          | Comercial           |                    |  |

## 2 Clique em "Perfil Pessoal"

| =                        | la Página Inic                          | ial Q Notificações | 0   |
|--------------------------|-----------------------------------------|--------------------|-----|
| MEUS ACESSOS             |                                         |                    |     |
| Moises<br>Perfil Pessoal | Informações Pessoais                    |                    |     |
| 은 Dados Pessoais         | Moises Pedro Marcante                   |                    |     |
| Currículo Lattes         | Nome                                    |                    |     |
| Minhas Solicitações      | moisespedromonteiro@gmail.com<br>E-mail |                    |     |
|                          | 0000000000 24/07/2003                   |                    |     |
|                          | CPF Data de Nascimento                  |                    |     |
|                          | Brasil<br>Nacionalidade                 |                    |     |
|                          | Telefones                               | C F                | Edi |
|                          | (45) 22222222222<br>Bessnal             |                    |     |
|                          | Não informado                           |                    |     |
|                          | Comercial                               |                    |     |
|                          |                                         |                    |     |

| =                                         |                              |                                  | Página Inicial | A Notificações |
|-------------------------------------------|------------------------------|----------------------------------|----------------|----------------|
| IEUS ACESSOS                              |                              |                                  |                |                |
| Moises<br>Perfil Pessoal                  | Informações Pes              | soais                            |                |                |
| AgriTech Lab<br>Laboratório • Responsável | Maine Dade Marrie            |                                  |                |                |
| CAM/NBQ<br>.aboratório • Responsável      | Nome                         | te                               |                |                |
| INOPA<br>aboratório • Responsável         | moisespedromonteir<br>E-mail | p@gmail.com                      |                |                |
| ୧, Dados Pessoais                         | 00000000000<br>CPF           | 24/07/2003<br>Data de Nascimento |                |                |
| Currículo Lattes                          | Brasil                       |                                  |                |                |
| Minhas Solicitações                       | Nacionalidade                |                                  |                |                |
|                                           | Telefones                    |                                  |                | đ              |
|                                           | (45) 2222222222              |                                  |                |                |
|                                           | Pessoal                      |                                  |                |                |
|                                           | Não informado                |                                  |                |                |

### 4 Clique na aba "Equipe"

| ₹                                                        |                                                                                 |                                                                  | Página Inicial | <b>Q</b> Notificações |
|----------------------------------------------------------|---------------------------------------------------------------------------------|------------------------------------------------------------------|----------------|-----------------------|
| EUS ACESSOS<br>AgriTech Lab<br>.aboratório • Responsável | Informações                                                                     | Página                                                           | Especialidades | Fc                    |
| ) Laboratório<br>2. Equipe                               | AgriTech Symt<br>⊘ liceu.unioeste.br/l                                          | Diosis Lab<br>laboratorios/1                                     |                |                       |
| ) Agendamentos                                           | Informações do Laboratório                                                      |                                                                  |                |                       |
| ) Solicitações                                           | AdriTech Symphonia Lob                                                          |                                                                  |                |                       |
| Indicadores                                              | Nome                                                                            |                                                                  |                |                       |
|                                                          | AgriTech Lab                                                                    |                                                                  |                |                       |
|                                                          | Sigla                                                                           |                                                                  |                |                       |
|                                                          | O AgriTech Symbiosis LAB é composto p                                           | por uma rede de laboratórios de                                  |                |                       |
|                                                          | pesquisa e prestação de serviço com fo                                          | co em sustentabilidade e                                         |                |                       |
|                                                          | crescimento das cadeias produtivas agr                                          | oalimentares. Os laboratórios são:                               |                |                       |
|                                                          | Engenharias Sustentáveis - LES; Process                                         | sos de Separação - LPS; Materiais                                |                |                       |
|                                                          | Nanoestruturados Eletroquímica e Cata                                           | alise – GENPEC; e Lab. de Ensino,                                |                |                       |
|                                                          | Penguine e Extensão para e Endenharia                                           | Ouímica IEREO a Miarabialadia a                                  |                |                       |
|                                                          | Pesquisa e Extensão para a Engenharia<br>biotecnología - LAMIBL Estes ficam pos | Química - LEPEQ e Microbiologia e<br>campus de Toledo e Cascavel |                |                       |

| 5 Clique           | em "Novo"       |             |               |               |                |         |                  |
|--------------------|-----------------|-------------|---------------|---------------|----------------|---------|------------------|
|                    |                 |             | 向 Pa          | ágina Inicial | ♣ Notificações | ⑦ Ajuda | [→ Logout        |
| rínculo com o labo | ratório.        |             |               |               |                | l       | + Novo<br>Adicio |
| Data de Início     | Data de Término | Funções     |               |               |                |         |                  |
| 20/01/2025         | 09/10/2025      | Responsável | Técnico       |               |                |         | 0<br>0           |
| 17/02/2025         | 07/08/2025      | Colaborador | Comitê Gestor | Técnico       | Comitê Usuário |         | :                |
|                    |                 |             |               |               |                |         |                  |
|                    |                 |             |               |               |                |         |                  |

**6** Procure pelo nome do usuário

|  | Adicionar Novo | Usuário | × |  |
|--|----------------|---------|---|--|
|  |                |         |   |  |

7 Clique em "+"

|   | <br>-            | -       |   |  | _ |
|---|------------------|---------|---|--|---|
| _ |                  |         |   |  |   |
|   |                  |         |   |  |   |
|   | Adicionar Novo L | Isuário | × |  |   |
|   | James            |         | Q |  |   |
|   | James Turner     |         | + |  |   |
|   |                  |         |   |  |   |
|   |                  |         |   |  |   |
|   |                  |         |   |  |   |
|   |                  |         |   |  |   |
|   |                  |         |   |  |   |
| - |                  |         |   |  |   |

#### 8 Determine o Término do Vínculo

### 9 Clique em "Salvar"

| Adicionar Membro da Equipe 🗙   |  |
|--------------------------------|--|
| Nome                           |  |
| James Turner                   |  |
| Previsão de Término do Vínculo |  |
| 25/07/2025                     |  |
| Salvar Cancelar                |  |
|                                |  |
|                                |  |
|                                |  |
|                                |  |
|                                |  |
|                                |  |
|                                |  |